## HPLC 运维手持终端配套 APP 使用说明

# 1.蓝牙连接

- 1) 在 HPLC 运维手持终端上的菜单选择: 3 设置 ->1 开启蓝牙
- 2) 液晶屏幕出现 🌾 图标表示蓝牙已开启
- 3) 打开掌机上的 HPLC 运维 APP, 确保掌机的蓝牙处于开启状态。
- 4) 点击蓝牙图标,启动搜索蓝牙,选择 OPHT-XXX,连接成功后会 APP 会显示设备
   参数信息,设备上的蓝牙图标会变为: ●。连接后,可使用 APP 对设备进行测试 操作。

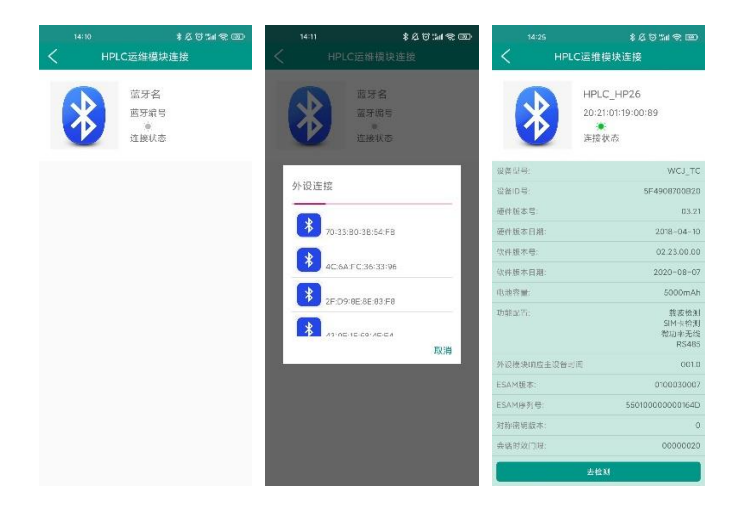

# 2.HPLC 模块测试

连接后点击"去检测",进入测试选项

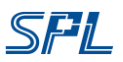

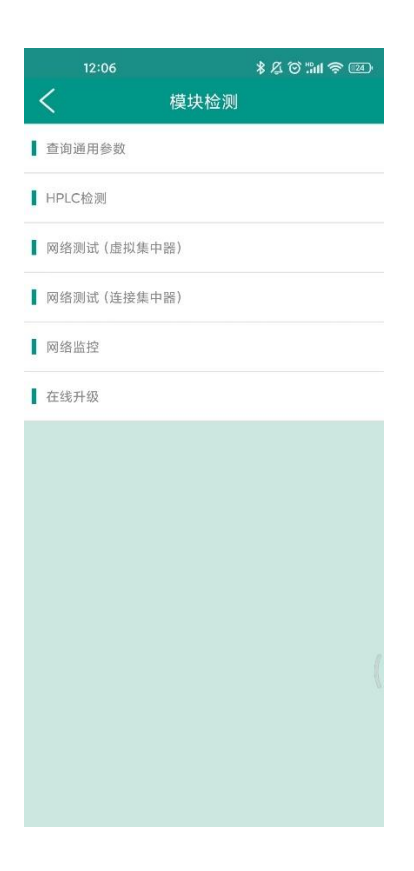

## 2.1.HPLC 模块故障检测

- 1) 将被测模块插入固定槽位
- 2) 选择"HPLC 检测"->载波模块检测

| * & © ::iii 🗟 @ | 14:26 | \$ ⊈ @ 5⊪ 奈 ⊞ |                      |
|-----------------|-------|---------------|----------------------|
| C模块检测           |       | 战波检测          | く 载                  |
|                 | 参数    |               | 整机载波检测               |
| 12345678901     | 主节点地址 |               | E-20-481-4-1-4-5-301 |
| 6666666666      | 从节点地址 |               | 如使状位则                |
| 电能表模            | 模块类别  |               |                      |
| 单相13模           | 模块类型  |               |                      |
| 13标:            | 表记类型  |               |                      |
| 频段4: 默认频        | 频段    |               |                      |
|                 | 日期    |               |                      |
|                 | 检测状态  |               |                      |
|                 |       |               |                      |
|                 |       |               |                      |
|                 |       |               |                      |
|                 |       |               |                      |
|                 |       |               |                      |
|                 |       |               |                      |
|                 |       |               |                      |
| 检测              |       |               |                      |

- 3) 选择模块类别、模块类型、表计类型、频段、填日期,随后可开始测试
- 4) 测试过程中 APP 页面会显示测试过程的打印。

## 2.2.HPLC 整机故障检测

- 1) 将 HPLC 运维手持终端·电源线与被测整机零、火线相连
- 2) 选择"HPLC 检测"->整机故障检测

|                       |      | ≵⊈☺ॗॗ∭⊜ | 14:26 |          | £ © :"⊪ ≈ @  |
|-----------------------|------|---------|-------|----------|--------------|
| <                     | 载波检测 |         | <     | HPLC整机检测 | 红外表地加        |
| 整机载波检测                |      |         | 参数    |          |              |
| 此波描中绘测                |      |         | 主节点地址 |          | 123456789012 |
| 36/06 196 - Y 112 193 |      |         | 从节点地址 |          |              |
|                       |      |         | 模块类别  |          | 电能表模块        |
|                       |      |         | 模块类型  |          | 13模块         |
|                       |      |         | 表记类型  |          | 13标准         |
|                       |      |         | 频段    |          | 频段4: 默认频段    |
|                       |      |         | 日期    |          |              |
|                       |      |         | 检测状态  |          |              |
|                       |      |         |       |          |              |
|                       |      |         |       |          |              |
|                       |      |         |       |          |              |
|                       |      |         |       |          |              |
|                       |      |         |       |          |              |
|                       |      |         |       |          |              |
|                       |      |         |       | 检测       |              |

- 3) 用掌机红外探头获取表地址后,
- 4) 选择模块类别、模块类型、表计类型、频段、填日期, 随后可开始测试
- 5) 测试过程中 APP 页面会显示测试过程的打印。

# 3.HPLC 网络检测

3.1.连接方法 1: 连接集中器

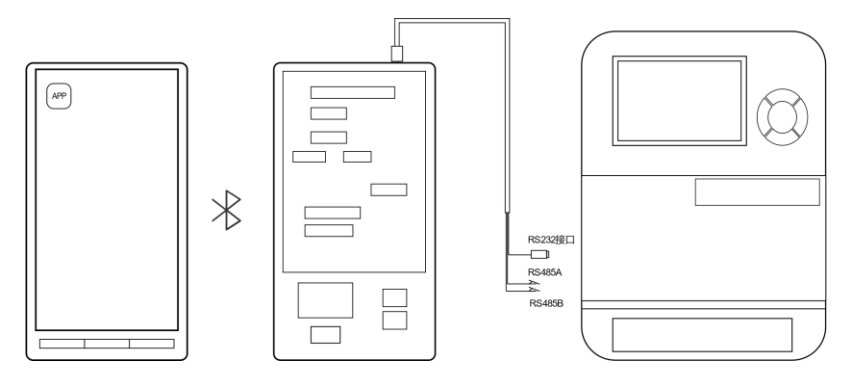

1) 选择"网络测试 (连接集中器)"

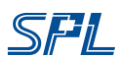

| 12:06        | 术区⊙洲会团 |
|--------------|--------|
| く模块检测        |        |
| ▲ 查询通用参数     |        |
| HPLC检测       |        |
| 网络测试 (虚拟集中器) |        |
| 网络测试 (连接集中器) |        |
| 网络监控         |        |
| ▌ 在线升级       |        |
|              |        |
|              |        |
|              |        |
|              |        |
|              |        |
|              | (      |
|              |        |
|              |        |
|              |        |

2) 进入连接设置页面,选择接口和通信协议类型

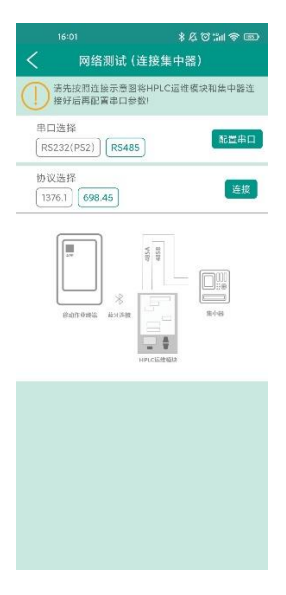

3) 进行网络测试

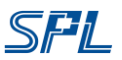

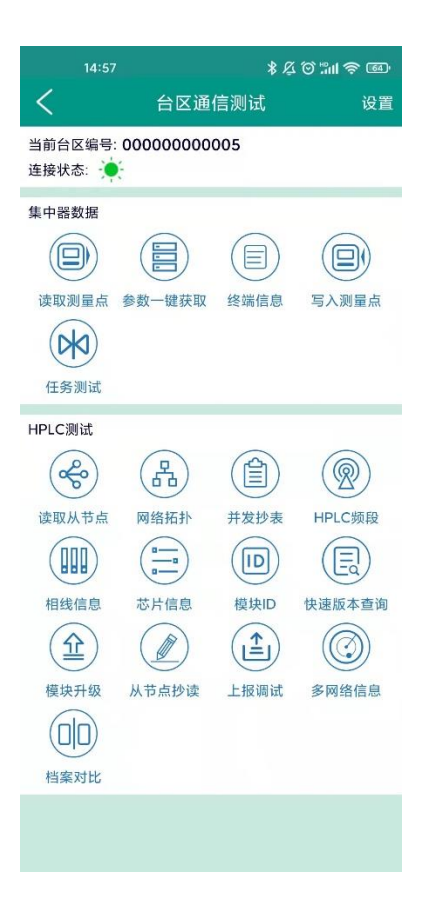

### 功能说明:

#### 集中器数据

可对集中器内数据进行获取、设置包括

- 1) 读取测量点: 读取集中器内测量点信息
- 2) 参数一键获取:获取和设置集中器参数
- 3) 终端信息:集中器作终端的网络信息的获取和设置
- 4) 写入测量点:添加测量点信息
- 5) 任务测试: 模拟主站对集中器下发任务

#### HPLC 测试:

测试 HPLC 通信相关功能, HPLC 深化应用的测试, 具体包括

- 1) 读取从节点: 读取 CCO 内部从节点信息
- 2) 网络拓扑: 获取当前台区网络在线数量, 拓扑信息, 拓扑结构及先关的统计数据
- 3) 并发抄表:并发抄表测试,支持轮抄和点抄
- 4) 相线信息: 读取电能表接电相线信息
- 5) 芯片信息: 读取 HPLC 模块芯片 ID、厂家信息
- 6) 模块 ID: 读取 HLC 模块 ID、厂家信息
- 7) 快速版本查询:查询模块版本、厂家信息
- 8) 模块升级:传输模块升级包
- 9) 从节点超度: 点对点多数据类型抄读
- 10) 上报调试: 模块上报信息读取(如停电上报)
- 11) 多网络查询:查询临近网络特征码,可用于网络串扰源锁定
- 12) 档案对比:比较档案信息

## 3.2.连接方法 2: 虚拟集中器

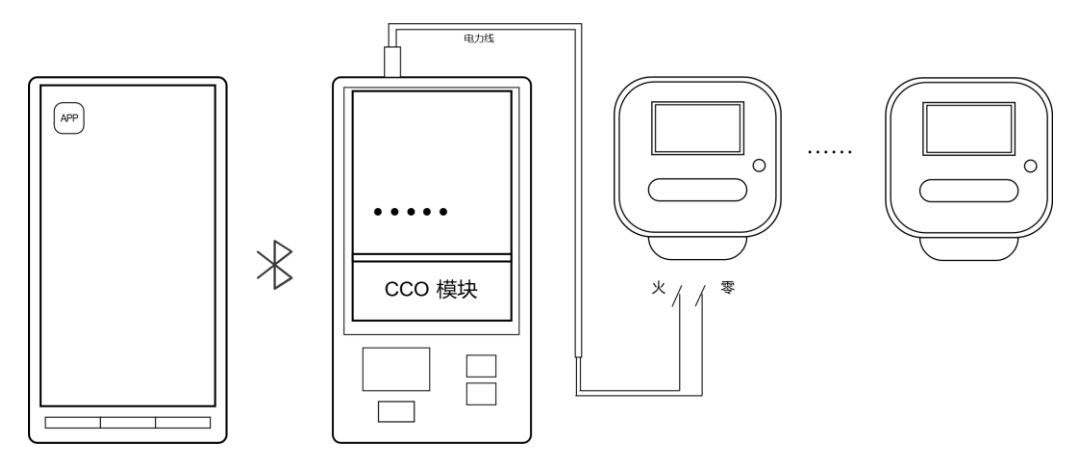

1) 选择"网络测试 (虚拟集中器)"

| 模块检测     首询週用参数     HPLC检测     O络测试(違拟集中器)     网络测试(连接集中器)     网络测试(连接集中器)     网络监控     在线升级                                                                                                    | 12:06    |       | \$&♡‴⊪⊜⊠ |
|----------------------------------------------------------------------------------------------------|----------|-------|----------|
| <ul> <li>         首询通用参数     </li> <li>         HPLC检测     </li> <li>         网络测试(虚拟集中器)     </li> <li>         网络测试(连接集中器)     </li> <li>         网络监控     </li> <li>         在线升级     </li> </ul> | <        | 模块检测  |          |
| <ul> <li>HPLC检测</li> <li>网络测试(查拟集中器)</li> <li>网络测试(连接集中器)</li> <li>网络监控</li> <li>在线升级</li> </ul>                                                                                                    | ┃ 查询通用参数 |       |          |
| <ul> <li>网络测试(虚拟集中器)</li> <li>网络测试(连接集中器)</li> <li>网络监控</li> <li>在线升级</li> </ul>                                                                                                    | HPLC检测   |       |          |
| <ul> <li>网络测试(连接集中器)</li> <li>网络监控</li> <li>在线升级</li> </ul>                                                                                                    | 网络测试 (虚拟 | 〕集中器) |          |
| 网络监控<br>在线升级                                                                                                    | 网络测试 (连扬 | 6集中器) |          |
| 在线升级                                                                                                    | 网络监控     |       |          |
|                                                                                                    | 在线升级     |       |          |
|                                                                                                    |          |       |          |
|                                                                                                    |          |       |          |
|                                                                                                    |          |       |          |
|                                                                                                    |          |       |          |
|                                                                                                    |          |       |          |
|                                                                                                    |          |       |          |
|                                                                                                    |          |       |          |
|                                                                                                    |          |       |          |
|                                                                                                    |          |       |          |
|                                                                                                    |          |       |          |

2) 进行网络测试

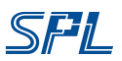

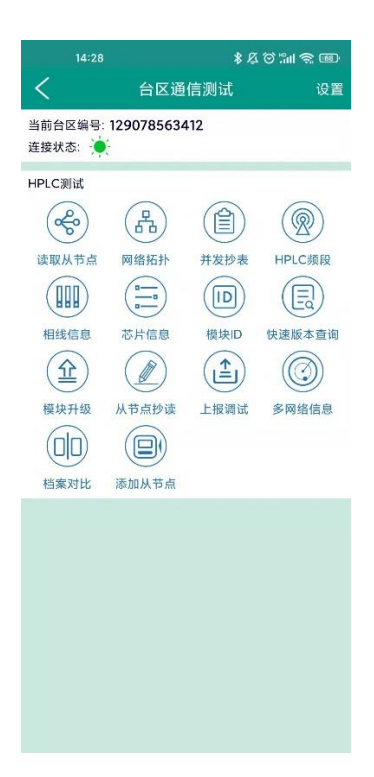

### 功能说明:

### HPLC 测试:

测试 HPLC 通信相关功能,HPLC 深化应用的测试,具体包括

- 1) 读取从节点: 读取 CCO 内部从节点信息
- 2) 网络拓扑:获取当前台区网络在线数量,拓扑信息,拓扑结构及先关的统计数据
- 3) 并发抄表:并发抄表测试,支持轮抄和点抄
- 4) 相线信息: 读取电能表接电相线信息
- 5) 芯片信息: 读取 HPLC 模块芯片 ID、厂家信息
- 6) 模块 ID: 读取 HLC 模块 ID、厂家信息
- 7) 快速版本查询: 查询模块版本、厂家信息
- 8) 模块升级:传输模块升级包
- 9) 从节点超度: 点对点多数据类型抄读
- 10) 上报调试: 模块上报信息读取(如停电上报)
- 11) 多网络查询:查询临近网络特征码,可用于网络串扰源锁定
- 12) 档案对比:比较档案信息
- 13) 添加从节点:向 CCO 测量点